#### PURCHASING OFFICE 615 WEST 131<sup>st</sup> Street • MC 7501 • New York, NY 10027

# INSTRUCTIONS FOR SUPPLIERS TO UPDATE COLUMBIA SUPPLIER PROFILE INFORMATION

Columbia Suppliers are able to self-serve when updating their information in the University system. Below you will find instructions for updating contact information, addresses, emails, government certifications (minority, women, veteran status'), and facilities-related information (primary trade, specialties, union status). As this information populates multiple systems, including our financial system, the Vendor Management System (VMS), the Capital Project Management System (Unifier) and our Work Order System (Maximo), it is critical for us to have your current and accurate information. We strongly recommend periodic updates to ensure our systems provide correct contact and descriptive information for your firm.

The Vendor Management web portal also provides you with the opportunity to update banking and financial information, but this manual is to address fields that populate Facilities systems as described below.

# 1. ACCESSING THE SUPPLIER MODIFICATION FORM

Begin by visiting the following URL:

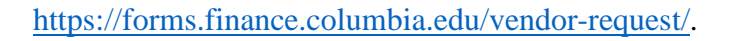

| COLUMBIA UNIVERSI<br>IN THE CITY OF NEW YORK                                                                                                    | ry   F                                                                | inance Gate                                                                                                    | way P                                               | rocurem                                                    | ent                                                                                        |                                           |                                                                                                    | OR                                                                                                    | ARCH                                                                                                    |
|----------------------------------------------------------------------------------------------------|-----------------------------------------------------------------------|----------------------------------------------------------------------------------------------------|-----------------------------------------------------|------------------------------------------------------------|--------------------------------------------------------------------------------------------|-------------------------------------------|----------------------------------------------------------------------------------------------------|----------------------------------------------------------------------------------------------------|----------------------------------------------------------------------------------------------------|
| EVP Finance & IT Control                                                                                                    | er Fina                                                               | ncial Operations & Complian                                                                                                 | ce Budget                                           | Procurement                                                | Treasury                                                                                   | Internal Audit                            | Registrar                                                                                                    | CUIT                                                                                                    | Investments                                                                                                 |
| 40°                                                                                                    |                                                                       | Purchasing   P-Card                                                                                                    | Vendor Manage                                       | ment Accounts                                              | Payable   Pi                                                                               | rocurement Lifecycle                      | i                                                                                                    | ~                                                                                                    |                                                                                                    |
| Home * Procurement * Vendor M<br>Vendor/Payee Re<br>Use the Vendor/Payee Re<br>Use the Vendor/Payee Re<br>modification of vendor/pr<br>vendors already in the sys<br>in ARC.<br>Access the Vendor/P<br>Request Web Form – | anagement<br>quest V<br>quest Web<br>ryce profile<br>tem. How<br>ayee | Veb Form<br>Form for requesting creatic<br>s. You can also use this to is<br>swer, more indepth search c<br>Vendor/Payee Ta | n and<br>search for<br>an be conducted<br>x Forms → | d Who W<br>Greate<br>What V<br>For Ver<br>Inform<br>and OI | ie Are<br>/Modify a Vendor<br>We're Working On<br>adors<br>ation for Vendor<br>hor Payees. | STAN<br>22<br>De<br>12<br>De<br>5<br>SERV | INFORMED     Tax Reform     Click the title     The endowine     The endowine     The endowine     The control     Click title for      //CE CENTER | m<br>a for informa<br>nt Income<br>nonincome<br>1017 has been<br>closing pro-<br>tracking for<br>the formation of the formation<br>more info. | ition.<br>distribution for<br>in processed in ARC.<br>accompleted all<br>assess for November.<br>See More > |

Select "Create/Modify a Vendor" from the carousel menu and "Access the Vendor/Payee Request Web Form" links.

On the next page, you will see:

| COLUMBIA UNIVERSITY Finance Gateway ARC Vendor/Payee Request Web Form                                                                                                    |
|----------------------------------------------------------------------------------------------------|
|                                                                                                    |
|                                                                                                    |
| Welcome to the ARC Vendor/Payee Request Web Form. This online application will allow departments to request the setup of New Vendors or Payees, as well as request any modifications.                                                                                                    |
| If you are a vendor, use this application to make any modifications to your information. But, please be aware that only current<br>Vendors in our system are able to make modifications. If you are looking to add yourself to our system, please contact the<br>Department that is requesting your services so that they may initiate the process. |
| In order to get started, please enter one of the following pieces of information:                                                                                                    |
| Vendor Name                                                                                                    |
| Employee Identification Number (EIN)                                                                                                    |
| ARC Vendor Number (if the Vendor/Payee already exists)                                                                                                    |
|                                                                                                    |
|                                                                                                    |
| NEW / PYISTING VENDOR INFORMATION - +                                                                                                    |
|                                                                                                    |
|                                                                                                    |
| Submit                                                                                                    |

Enter your company's name, EIN or ARC Vendor ID number and select "Submit." You will see a list of your name and any that match the characters you entered in the above field.

| COLUMBIA UNIVERSITY Fina:                                                                                                    | nce Gateway <i>A</i>                                                                                          | RC Vend                                                            | lor/Payee Request                                                            | Web Form |
|----------------------------------------------------------------------------------------------------|----------------------------------------------------------------------------------------------------|--------------------------------------------------------------------|------------------------------------------------------------------------------|----------|
| Based on your search criteria, we have identified<br>of these entries, please select below and click 'Ed<br>Again' button, Last, if you know that the Vendor/I | the following existing Vendors /F<br>lit'. If you do not see he Vendor/F<br>Payee does not already exist, ple | Payees in our syster<br>Payee that you are<br>ease click 'Add New' | n. If you are looking to modify one<br>looking for, please click the 'Search |          |
| Search Result                                                                                                    |                                                                                                    |                                                                    |                                                                              |          |
| Vendor Name                                                                                                    | Classification<br>Supplier                                                                                    | Vendor ID<br>0000162657                                            | Status                                                                       |          |
| Edit Add New Search Again Start Over                                                                                                    |                                                                                                    |                                                                    |                                                                              |          |

Select the button next to your firm's name and edit. Note if you do not see your company's name, select "Start Over" and try entering only the first few letters of the name, or one of the other allowable entries (EIN or ARC ID).

The next screen provides you entry into the modification form:

| COLUMBIA UNIVER                                                                                                    | ISITY Finance                                                                                                    | e Gateway ARC Vendor/Payee                                                                                                    | e Request Web Form                                                                                          |                        |
|----------------------------------------------------------------------------------------------------|----------------------------------------------------------------------------------------------------|----------------------------------------------------------------------------------------------------|----------------------------------------------------------------------------------------------------|------------------------|
| In order to modify this Ven<br>• Header Modification:<br>size, on the Header or si<br>will be required to sig<br>• Address Modification:<br>addresses. In addition<br>Columbia University e<br>• W8/W9 Modification:<br>this form as the Vend<br>• Direct Deposit (ACH) /<br>• Wire Modification: Us | dor/Payee, please choose th<br>Jse this choice to change an<br>cord. Please note that if this<br>in. For changing or adding<br>Use this choice to change an<br>use this choice to add or ch<br>mployee, and you will be re<br>This will allow for a new sub<br>#/Payee.<br>Isodification: Use this to alter<br>this to alter the way Colum | e type of modification you are looking to make:<br>basic information, including Government Agency certification(s<br>is not a Supplier, you must be a valid Columbia University empli<br>a dba name, please use the Address Modification choice.<br>y basic information on the Address records, including Purchasing<br>ange a dba name. Please note that if this is not a Supplier, you r<br>uired to sign in.<br>mission of an electronic W8/W9 form. Please note that you must<br>the way Columbia University pays this Vendor/Payee to ACH/di<br>bia University pays this Vendor/Payee to wire transfer. | s) and business<br>loyce, and you<br>g and Remit To<br>must be a valid<br>t be completing<br>irect deposit. |                        |
| Type of Modification                                                                                                    |                                                                                                    |                                                                                                    |                                                                                                    |                        |
| Please choose the type of modific<br>select "Facilities Use Only" from th<br>TYPE OF MODIFICATION:<br>Facilities Use Only<br>REASON FOR MODIFICATION-                                                                                                    | ation you are looking to make for<br>e "Type of Nodification" dropdox                                                                                                    | his Vendor/Payee. Vendors who provide Facilities-Related services and who<br>n box.                                                                                                    | a need to update their union status, primary trade and specialties definitions and/or o                     | ontact information mus |
| Test                                                                                                    |                                                                                                    |                                                                                                    |                                                                                                    | 0                      |
| Continue Go Back St                                                                                                    | art Over                                                                                                    |                                                                                                    |                                                                                                    |                        |

Please carefully read the instructions as they describe the different fields that can be modified. *Please note, you are only able to modify one field at a time and after submitting. You must start over if you wish to modify another setting.* 

Select the field you wish to modify from the dropdown menu and enter a reason for the modification before selecting "Continue."

This instruction manual will guide you through three modification fields: a) Header, b) Address and c) Facilities Use Only. Please note that in each modification field, you must answer all questions even if there are no changes to your prior registration. *The updated submission will overwrite your previous record*.

# 2. HEADER MODIFICATION

The header modification form allows you to update your company's name and various certifications. In this section, be sure to complete the "Ethnicity" field and the question that reads "Are you Certified with a Government Agency?" This information will then populate VMS.

Firms that have a government certification (Minority, Woman, Veteran Owned Business Enterprise) must update their information in this section, in order for it to reflect in VMS. COLUMBIA UNIVERSITY

# Finance Gateway ARC Vendor/Payee Request Web Form

| This application form is to be used for adding or updating header information for a Supplier.                              |              |  |
|----------------------------------------------------------------------------------------------------|--------------|--|
| Vendor's Contact Info                                                                                                    |              |  |
| VENDOR NAME: *                                                                                                    |              |  |
| LING CHAO TEST 1                                                                                                    |              |  |
| VENDOR NAME, CONT'D:                                                                                                    |              |  |
|                                                                                                    |              |  |
| DURS RUMBER:                                                                                                    |              |  |
| If you would like to obtain a DUNS Number, please follow this link: http://www.dnb.com/get-a-duns-number.html 🗗            |              |  |
| VENDOR'S E-MAIL ADDRESS: •                                                                                                 |              |  |
|                                                                                                    |              |  |
| - None -                                                                                                    |              |  |
| VENDOR'S PHONE NUMBER:                                                                                                    |              |  |
|                                                                                                    |              |  |
| Format: 8001234567                                                                                                    |              |  |
| VENDOR'S PHONE EXTENSION:                                                                                                  |              |  |
|                                                                                                    |              |  |
| Vendor Categorizations                                                                                                    |              |  |
|                                                                                                    |              |  |
| PRIMARY SIC CODE:                                                                                                    |              |  |
| - None -<br>SICCODE.com - The Leader in SIC and NAICS Codes. Company Search. Business Lists                                | $\checkmark$ |  |
|                                                                                                    |              |  |
| SECONDARY SIC CODE (OPTIONAL):                                                                                             | Y            |  |
|                                                                                                    |              |  |
| - None -                                                                                                    | V            |  |
| IMBER OF EMPLOYEES:                                                                                                    |              |  |
| None -                                                                                                    |              |  |
| NNUAL GROSS REVENUE:                                                                                                    |              |  |
| UB ZONE:                                                                                                    |              |  |
| None -                                                                                                    |              |  |
| tp://www.soa.gov/content/appiying-nuizzone-program g+                                                                      |              |  |
| None -                                                                                                    |              |  |
| RE YOU CERTIFIED WITH A GOVERNMENT AGENCY?: •                                                                              |              |  |
| None - 🔽                                                                                                    |              |  |
| ntact Info                                                                                                    |              |  |
| ONTACT NAME: •                                                                                                    |              |  |
|                                                                                                    |              |  |
| IBMITTED BY E-MAIL: •                                                                                                    |              |  |
| DITACT PHONE NUMBER:                                                                                                    |              |  |
| ormat: 8001234567                                                                                                    |              |  |
| By checking this box, you certify that you do not have any conflict of interests between yourself and Columbia University. |              |  |
| view & Continue Go Back Start Over                                                                                         |              |  |
|                                                                                                    |              |  |

# 3. ADDRESS MODIFICATION

This section is where your contact information is stored and fed into the Facilities systems. The first dropdown you will see requests "Address Description." You will have two choices: Billing Address and Ordering Address. The Facilities systems (VMS, Unifier and Maximo) are only able to pull from one field and utilize the **Ordering Address** entries.

#### IT IS STRONGLY RECOMMENDED THAT ALL SUPPLIERS VISIT THIS SECTION AND ENTER INFORMATION IN THE "ORDERING ADDRESS" FIELD.

Many suppliers currently have incomplete information in the Facilities systems due to the fact that they only provided Billing Address information. In order to ensure that we have your telephone number and email address, it is critical that you update the Ordering Address information. Note that the email address you enter will be the one used for requesting electronic bidding, accounts payable, purchase orders and all other notifications.

This field also determines your designation if you are a <u>Local Business Enterprise</u> based on the zip code you enter.

| Address | Info |
|---------|------|
|         |      |

| *                        |                                                                                                    |
|--------------------------|----------------------------------------------------------------------------------------------------|
| ÷                        | ADDRESS DESCRIPTION:                                                                                |
|                          | COUNTRY: **                                                                                         |
|                          | ADDRESS LINE 1: **                                                                                  |
|                          | ADDRESS LINE 2:                                                                                     |
|                          | ADDRESS LINE 3:                                                                                     |
|                          |                                                                                                    |
|                          | POSTAL CODE: **                                                                                     |
|                          | TYPE OF PHONE OR FAX 1: **                                                                          |
|                          | - None -                                                                                            |
|                          | PHONE/FAX NUMBER 1: *                                                                               |
|                          | EXTENSION 1:                                                                                        |
|                          | 1234                                                                                                |
|                          | TYPE OF PHONE OR FAX 2:<br>- None -                                                                 |
|                          | COUNTRY CODE 2: * - None -                                                                          |
|                          | PHONE/FAX NUMBER 2:                                                                                 |
|                          | Format: 8001234567 EXTENSION 2:                                                                     |
|                          | 1234                                                                                                |
|                          | E-MAIL ADDRESS: **                                                                                  |
|                          | VENDOR NAME:                                                                                        |
|                          | VENDOR NAME, CONT'D:                                                                                |
| Add more values          |                                                                                                    |
| Contact Info             |                                                                                                    |
| CONTACT NAME: *          |                                                                                                    |
|                          |                                                                                                    |
| SUBMITTED BY E-MAIL: *   |                                                                                                    |
| CONTACT PHONE NUMBER:    |                                                                                                    |
| Format: 8001234567       |                                                                                                    |
| By checking this box, ye | ou certify that you do not have any conflict of interests between yourself and Columbia University. |
| Review & Continue        | Go Back Start Over                                                                                  |

#### 4. FACILITIES USE ONLY MODIFICATION

This section is specific to Facilities-related suppliers. The first screen will provide you with three modification options:

- Facilities Header Union Status and Primary Trade
- Specialties Services and descriptions that further define your company
- Signers Primary Contact(s) and Employees Authorized to Sign Contracts

You may select a single field from the above three, any combination of all three. Note that any field you select needs to be completed in full, even if there is no change in information. For example, if you choose the Facilities Header field, you will need to enter Union Status **and** Primary Trade information, even if one of them did not change from before.

#### **Facilities Header:**

| Vendor Info                                                              |
|--------------------------------------------------------------------------|
| VENDOR ID: 0000162657                                                    |
| VENDOR NAME: *                                                           |
| LING CHAO TEST 1                                                         |
| VENDOR NAME 2:                                                           |
|                                                                          |
| Facilities Information                                                   |
| PLEASE SELECT MODIFICATION SECTION(S): *                                 |
| Facilities Header - Union Status and Primary Trade                       |
| Specialties - Services and descriptions that further define your company |
| Signers - Primary Contact(s) and Employees Authorized to Sign Contracts  |
| UNION STATUS: *                                                          |
| - None - 🔽                                                               |
| PRIMARY TRADE: *                                                         |
| - None -                                                                 |
| Select only one                                                          |
| Review & Continue Go Back Start Over                                     |

# Specialties:

Please note that you may only select up to 10 specialties from the list. Selecting more than 10 specialties will require you to resubmit this section choosing no more than the maximum limit.

| Vendor Info                                                                                                    |
|----------------------------------------------------------------------------------------------------|
| VENDOR ID: 0000162657                                                                                                    |
| VENDOR NAME: *                                                                                                    |
| LING CHAO TEST 1                                                                                                    |
| VENDOR NAME 2:                                                                                                    |
|                                                                                                    |
| Facilities Information                                                                                                    |
| PLEASE SELECT MODIFICATION SECTION(S): *                                                                                       |
| Facilities Header - Union Status and Primary Trade                                                                             |
| Specialties - Services and descriptions that further define your company                                                       |
| Signers - Drimany Contact(s) and Employees Authorized to Sign Contracts                                                        |
| signers - Frimary contact(s) and Employees Addionzed to sign conducts                                                          |
| SPECIALTIES: *                                                                                                    |
| in order to choose multiple elements, please hold ctri or shift while clicking the items. Please choose a maximum of 10 items. |
| - None -                                                                                                    |
| Accoustical                                                                                                    |
| Acid Waste<br>Air Conditioners                                                                                                 |
| Air Handlers                                                                                                    |
| Air Monitoring<br>Air Pollution Control                                                                                        |
| Alarm - Fire                                                                                                    |
| Alarm- Burglar                                                                                                    |
| Annliances - Renair Only                                                                                                    |
| During Continue ConDarts Chart Over                                                                                            |
| Keview & Continue Go Back Start Over                                                                                           |
|                                                                                                    |

### Signers:

You may enter multiple names for either or both fields by selecting "Add another item."

| Vendor Info                                                              |
|--------------------------------------------------------------------------|
| VENDOR ID: 0000162657                                                    |
| VENDOR NAME: *                                                           |
| LING CHAO TEST 1                                                         |
| VENDOR NAME 2:                                                           |
|                                                                          |
|                                                                          |
| Facilities Information                                                   |
| PLEASE SELECT MODIFICATION SECTION(S): *                                 |
| Facilities Header - Union Status and Primary Trade                       |
| Specialties - Services and descriptions that further define your company |
| Signers - Primary Contact(s) and Employees Authorized to Sign Contracts  |
|                                                                          |
| Primary Contact(s): *                                                    |
|                                                                          |
|                                                                          |
| Add another item                                                         |
| List Names Authorized to Sign Contracts: *                               |
| +                                                                        |
|                                                                          |
| Add another item                                                         |
| Review & Continue Go Back Start Over                                     |

Due to the fact that we have found many Facilities suppliers with incomplete information, we recommend you complete all three fields:

| acilities Information                    |                                                                                                   |
|------------------------------------------|---------------------------------------------------------------------------------------------------|
| PLEASE SELECT MODIFICATION               | SECTION(S): •                                                                                     |
| ✓ Facilities Header - Unior              | Status and Primary Trade                                                                          |
| Specialties - Services and               | d descriptions that further define your company                                                   |
| Contra                                   |                                                                                                   |
| Signers - Primary Concac                 | us) and Employees Addionized to sign Contracts                                                    |
| JNION STATUS: *                          |                                                                                                   |
| - None - 🖌                               |                                                                                                   |
| PRIMARY TRADE: *                         |                                                                                                   |
| - None -                                 |                                                                                                   |
| Select only one                          |                                                                                                   |
|                                          |                                                                                                   |
| SPECIALTIES: •                           |                                                                                                   |
| n order to choose mutuple                | elements, please note cut of sinit while clicking the items. Please choose a maximum of to items. |
| - None -                                 |                                                                                                   |
| Abatement                                | ~                                                                                                 |
| Acid Waste                               |                                                                                                   |
| Air Conditioners                         |                                                                                                   |
| Air Handlers                             |                                                                                                   |
| Air Pollution Control                    |                                                                                                   |
| Alarm - Fire                             |                                                                                                   |
| Alarm - Smoke/CO2                        |                                                                                                   |
| Adarm- Burglar<br>Appliances - Repair On |                                                                                                   |
| Primary Contact(s): *                    |                                                                                                   |
| + <b>+</b> +                             |                                                                                                   |
|                                          |                                                                                                   |
|                                          |                                                                                                   |
| Add another item                         |                                                                                                   |
| List Names Authorized to Sig             | n Contracts: *                                                                                    |
| + <del>]+</del>                          |                                                                                                   |
|                                          |                                                                                                   |
| Add another item                         |                                                                                                   |
|                                          |                                                                                                   |
| eview & Continue G                       | o Back Start Over                                                                                 |
|                                          |                                                                                                   |

# 5. QUESTIONS?

Please address any questions for completing the Modification form by visiting the "help for vendors" link at: <u>http://finance.columbia.edu/fsc</u>

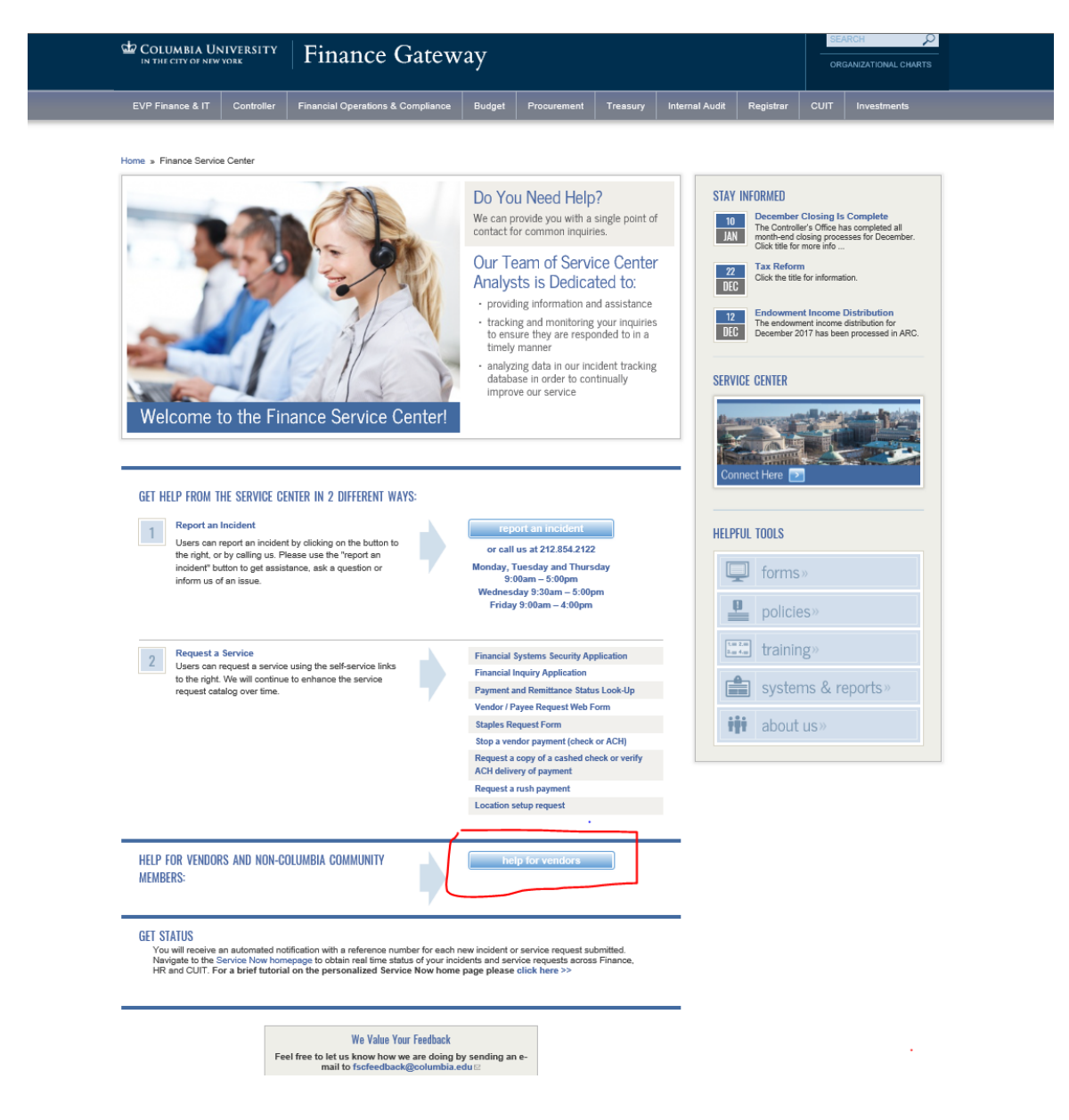